## Learn who can complete the Revalidation process, when the process can be completed, how to move through the pages of the Medicaid record, and how to submit a Revalidation.

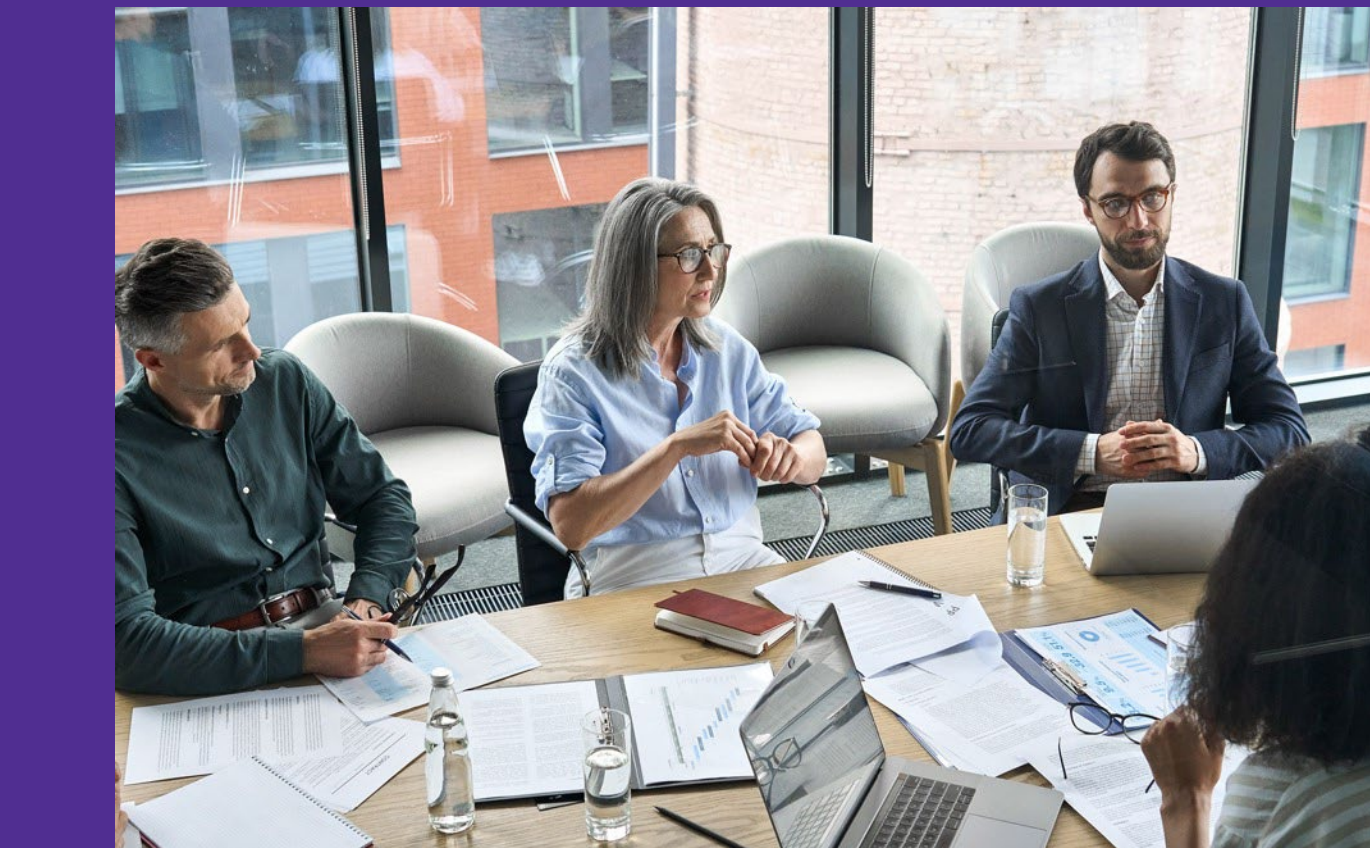

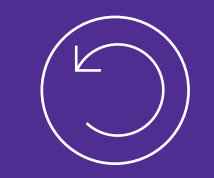

- The Ohio Department of Medicaid issues a series of revalidation notices, with the first one delivered 120 days before the Medicaid agreement end date.
  - Subsequent reminders are issued at 90 days, 60 days, and a final notice at 30 days.
- If a revalidation notice is received, it is important that action is taken to complete the revalidation on time.
- All providers are subject to either 5-year (non-credentialed providers) or 3-year (credentialed providers) time-limited provider agreements.
- Revalidation reminder notices are mailed and emailed to providers who are due for revalidation before the end of their Medicaid agreement.
  - Mailings and emails are sent to the address(es) listed on the <u>Correspondence</u> <u>Address</u> page in PNM for the Medicaid ID.
  - These notices can be accessed in PNM under Provider Correspondence.

An example of an emailed notice, sent to the Correspondence contact, regarding revalidation.

 Information about the Medicaid record that needs revalidation (Medicaid ID and Registration ID) are contained in the header of the message. This is notice that you must revalidate your Ohio Medicaid Provider Agreement by 05-01-2024. All Ohio Medicaid provider agreements are time limited to five years, and our records indicate that you have been enrolled for five years at this time. Therefore, it is necessary to revalidate your enrollment by letting us know of any changed information and submitting required documentation to maintain enrollment.

#### What does "revalidate" mean?

Revalidate means that you will re-enroll and verify all requirements when your current provider agreement expires. All provider agreements are time limited for 5 years and expire at the end that period. All providers must revalidate in order to continue being an Ohio Medicaid provider.

This policy is based on federal regulation (42 CFR 455.414 Revalidation of enrollment) and must be completed timely. Unless you revalidate as described below, your provider agreement will terminate on the 91st day following the date of this letter. Further, if your agreement is terminated, any claims submitted for adjudication for dates of service on and after the termination date will be delayed or denied.

#### How to revalidate

- 1. Login to the PNM portal
- 2. Click on the "Begin Revalidation" link.
- 3. Follow the system prompts to carefully review and update any outdated or incorrect information.
- 4. When you have completed all steps, please submit your application.

You will be able to view the status of your application online and https://test.ohpnm-

<u>a3.maximus.com/OH\_PNM\_TEST05/Account/Login.aspx</u>. Your revalidation will be considered timely as long it is in SUBMITTED status before your Medicaid Agreement end date. For questions, please call Provider Enrollment Customer Service at 800-686-1516.

Thank you for participating in the Ohio Medicaid program, and we look forward to your timely response.

|   | My Providers Account Administration |                                   |          |                                       |            |             |                    |                       |                       | New Provider ? |                |             |                          |
|---|-------------------------------------|-----------------------------------|----------|---------------------------------------|------------|-------------|--------------------|-----------------------|-----------------------|----------------|----------------|-------------|--------------------------|
| R | keg ID                              | Provider                          | Status   | Provider Type                         | NPI        | Medicaid ID | Specialty          | DD Contract<br>Number | DD Facility<br>Number | Location       | Effective Date | Submit Date | Revalidation<br>Due Date |
|   | T                                   | T                                 | All ~    | T                                     | T          | T           | All ~              | T                     | T                     | T              | T              | T           | T                        |
| 5 | 518367                              | <u>Alexandra</u><br><u>Aarons</u> | Complete | 20 -<br>Physician/Osteo<br>Individual | 1417342361 | 0000227     | Family<br>Practice |                       |                       |                | 09/20/2023     | 07/11/2023  | 12/23/2023               |

- The Revalidation Due Date column is on the far-right end of the dashboard.
  - For credentialed providers, revalidation is required every three (3) years.
  - For non-credentialed providers, revalidation is required every five (5) years.
- Agents assigned the 'Enrollment Agent' ability can complete a revalidation for a Medicaid record.
- To begin the revalidation process, enter the record by clicking the Provider Name or Reg ID from the dashboard.

| Provider Name<br>Alexandra Aarons |                                                                                                    | Medicaid ID 0000227 | Effective Date 09/20/2023 | Revalidation Due Date | Term Date |
|-----------------------------------|----------------------------------------------------------------------------------------------------|---------------------|---------------------------|-----------------------|-----------|
| Manage Application                |                                                                                                    |                     |                           |                       |           |
| Enrollment Actions                | Enrollment Action Selection     Begin Revalidation     Edit Key Provider Identifiers     Request Disenrollment | 15:                 | 0                         |                       |           |
| Programs                          | + Program Selections:                                                                                          |                     |                           |                       |           |
| Self Service                      | + Self Service Selections:                                                                                     |                     |                           |                       |           |

- Expand the Enrollment Actions section.
- The 'Begin Revalidation' hyperlink will appear 120 days before the revalidation due date
  - Revalidations reminders will be sent out via email and postal mail to the address(es) listed on the Correspondence Address page for the provider.
- Click 'Begin Revalidation.'

|  |  | _ |  |
|--|--|---|--|

| Provider Na             | me Alexandra Aarons          | Medicaid ID 0000227                                     | NPI 1417342361             |
|-------------------------|------------------------------|---------------------------------------------------------|----------------------------|
|                         |                              |                                                         | More                       |
|                         |                              | Jump To: Billing & Payment Address                      |                            |
| Provider Information*   | Primary Contact Information* | → Q<br>Credentialing Contact → Primary Service Address* | Billing & Payment Address* |
| 4                       |                              |                                                         | Generate PDF               |
| Billing & Payment Addre | ess                          |                                                         | Save Cancel Previous Next  |

- Each page of the revalidation needs to receive a green checkmark before submitting the revalidation.
- Pages with a red asterisk (\*) are required to be reviewed for the most up-to-date information.
- Pages without an asterisk can be filled out if applicable, but only need to have Next clicked to bypass the page and receive a green checkmark.
- The Next button has double functioning value as it SAVES and PROCEEDS to the next page of the revalidation.

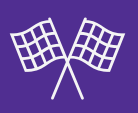

- Each time the user moves around the pages during revalidation, PNM displays this pop-up message.
  - For example, if you are reviewing information on one page and then click to go back to a previous page to review what was entered, then this pop-up will show.
  - Clicking Cancel will stay on the current page and allow the update to continue.
  - Clicking **Ok** will not save the update on the current page and will move away from the current page.

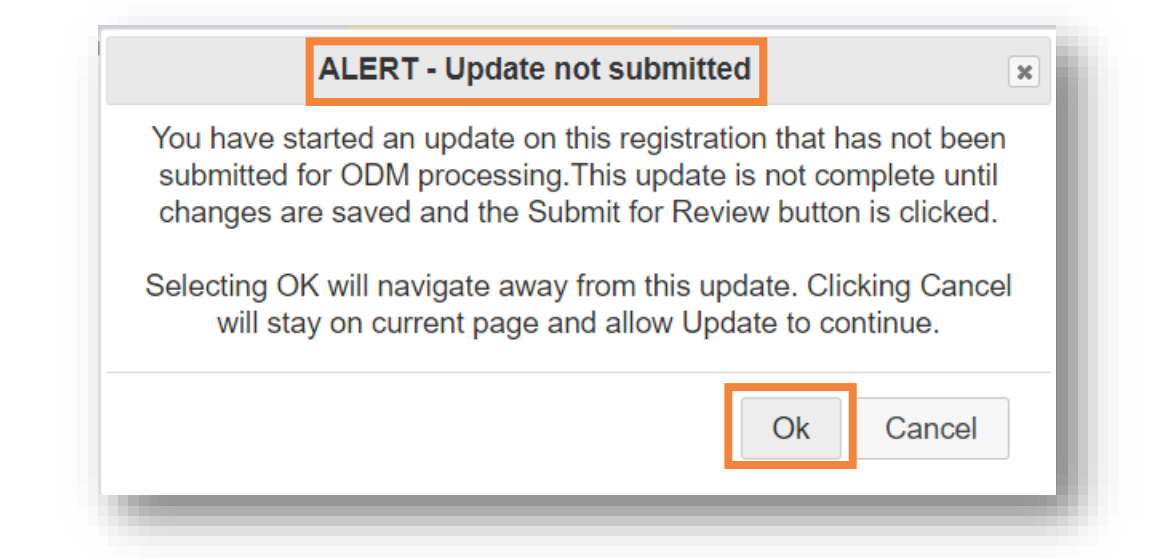

 If the revalidation is not submitted in one sitting, then the Status column on the dashboard will display "Not Submitted" until the revalidation is submitted.

| My Providers | Account Admi        | inistration      |                                      |            |             |                    |                       |                       |          | X 🗄  🃆            |             | New Provider ?           |
|--------------|---------------------|------------------|--------------------------------------|------------|-------------|--------------------|-----------------------|-----------------------|----------|-------------------|-------------|--------------------------|
| Reg ID       | Provider            | Status           | Provider<br>Type                     | NPI        | Medicaid ID | Specialty          | DD Contract<br>Number | DD Facility<br>Number | Location | Effective<br>Date | Submit Date | Revalidation<br>Due Date |
| T            | T                   | All ~            | T                                    | T          | T           | All ~              | T                     | T                     | Т        | T                 | T           | T                        |
| 518367       | Alexandra<br>Aarons | Not<br>Submitted | 20 -<br>Physician/Oste<br>Individual | 1417342361 | 0000227     | Family<br>Practice |                       |                       |          | 09/20/2023        |             | 12/23/2023               |

- To continue the revalidation, click on the Provider Name or Reg ID to enter the Provider Management Home page.
- Then, under the Manage Application section, expand Enrollment Actions and click the blue hyperlink titled 'Continue Revalidation.'

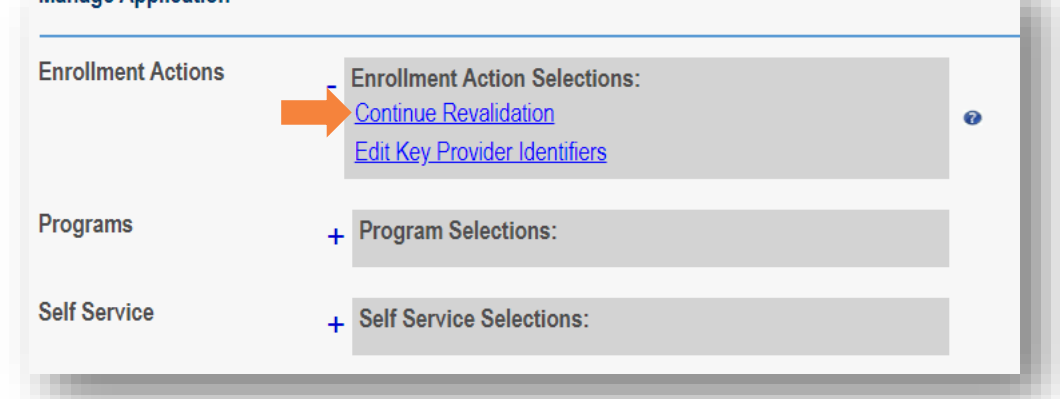

 Review and complete each section on the Agreements Page and click Save after signing the digital signature.

Click **OK** on the pre-submission pop-up.

- Click Submit for Review to submit the Revalidation and receive the submission conformation pop-up.
- Click Return to Home Page to return to the dashboard.

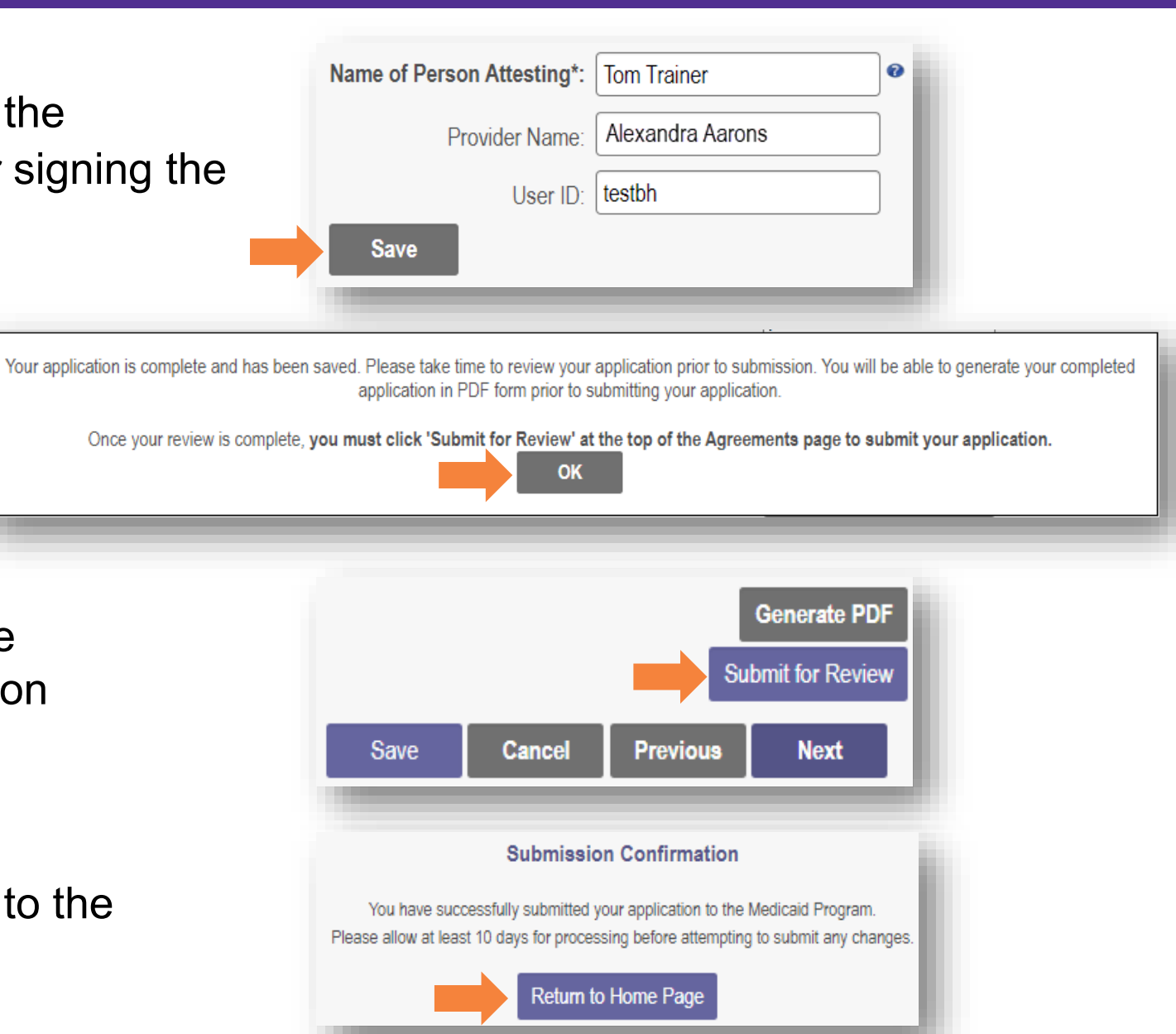

 The dashboard will show the Status of 'Submitted' and the date the revalidation was submitted.

| My Providers Account Administration |                                   |           |                                       |            |             |                    |                       |                       |          |                | New Provider ? |                          |
|-------------------------------------|-----------------------------------|-----------|---------------------------------------|------------|-------------|--------------------|-----------------------|-----------------------|----------|----------------|----------------|--------------------------|
| Reg ID                              | Provider                          | Status    | Provider Type                         | NPI        | Medicaid ID | Specialty          | DD Contract<br>Number | DD Facility<br>Number | Location | Effective Date | Submit Date    | Revalidation<br>Due Date |
| T                                   | T                                 | All 🗸     | T                                     | T          | T           | All                | T                     | T                     | T        | T              | T              | T                        |
| <u>518367</u>                       | <u>Alexandra</u><br><u>Aarons</u> | Submitted | 20 -<br>Physician/Osteo<br>Individual | 1417342361 | 0000227     | Family<br>Practice |                       |                       |          | 09/20/2023     | 10/26/2023     | 12/23/2023               |

 The Medicaid record will be in an active workflow as indicated by the 'N' in the 'Workflow Complete' column.

| Reg ID | Enrollment Action                                       | Program  | Application Id | PNM Application Status | Other Agency Application Status | DD Legal Status | Status Date | Workflow Complet |  |
|--------|---------------------------------------------------------|----------|----------------|------------------------|---------------------------------|-----------------|-------------|------------------|--|
| 518367 | Application Flow - Standard - NEW REGISTRATION          | Medicaid | 606703         | Approved / Complete    |                                 |                 | 09/20/23    | Y                |  |
| 518367 | Application Flow - Standard - Revalidation REGISTRATION | Medicaid | 606795         | Submitted              |                                 |                 | 10/26/23    | N                |  |